Information Research BID6 BA 2. Semester SoSe 2010 detlev.dannenberg@haw-hamburg.de ulrike.spree@haw-hamburg.de

|   | _ | Hoo |
|---|---|-----|
| - | _ | Har |
| - |   | Fak |
| - | - | Dep |

Hochschule für Angewandte Wissenschaften Hamburg Hamburg University of Applied Sciences Fakultät Design, Medien und Information Department Information

# Zahlen, Zahlen, Zahlen Oder: Statistik-Ressourcen

4. Mai 2010

#### Aufgaben:

- 1. Bearbeiten der Musterrecherchen
- 2. Recherche in eigenen Themenkreis
- 3. weiteres Erkunden der Portale

## **DESTATIS / Statistisches Bundesamt Deutschland**

Portal mit einer großen Menge an statistischen Informationen, mit Verlinkungen zu den Statistischen Landesämtern

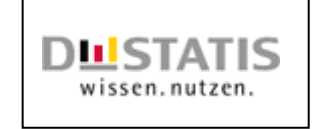

- <u>http://www.destatis.de</u>
- Services Publikationen
- Statistisches Jahrbuch 2009
  - o entweder Kapitel auswählen oder heute: das ganze Jahrbuch laden
- Suchmöglichkeiten: <u>Kapitelübersicht</u> (Inhaltsverzeichnis) und <u>Sachregister</u>, genau so wie in der Printausgabe, in der elektronischen Ausgabe kann zusätzlich der <u>Volltext</u> durchsucht werden (Suchfeld oben)
- Vergleiche mit Printfassung, i.B. Zugang, Benutzbarkeit

Ergänze die Lücken mit den jeweils aktuellsten Zahlen und sinnvollem Text:

1. "Die Bevölkerung Deutschlands stieg von ..... im Jahre 1871 auf .....

im Jahre ...... und nahm bis zum Jahr ..... auf ..... ab.

Die Bevölkerungsdichte stieg seit 1871 auf das .....fache." (Tipp: Kapitelübersicht)

Exkurs: Oben auf der Seite stehen die 10 häufigsten Vornamen.

2. "Die Fruchtbarkeitsrate beträgt in Deutschland ...... und liegt dabei im Vergleich

zwischen ......) und .....)."

(je ein Land mit größerer und kleinerer Rate. - Tipp: <u>Sachregister</u>, Seitenzahl oben eingeben).

3. "Die Erzeugerpreise für Brotroggen sind von 2000 bis 200x um ...... Prozent gestiegen / gesunken

und für Zuckerrüben um ...... Prozent gestiegen / gesunken."

(Tipp: Volltextsuche - Achtung: Geduldsprobe!)

Information Research BID6 BA 2. Semester SoSe 2010 detlev.dannenberg@haw-hamburg.de ulrike.spree@haw-hamburg.de

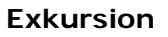

- Home Publikationen Querschnitt
  - o Suche klassifikatorisch nach Zahlen über Bachelor-Masterstudiengänge
  - Vergleiche die Ergebnisse mit denen der Freitextsuche "Bachelor"
- Home rechter Frame: Statistik-Portal
  - o Verlinkung zu den Statistischen Ämtern der Länder
    - o Regionalatlas
- Stöbern, Browsen, glückliche Entdeckungen machen

### SourceOECD

Statistiken der OECD-Staaten, Fachbücher

• Zugang über DBIS

#### Aufgabe:

- Definitionen, Statistiken und Überblicke im Themenkreis "Bevölkerungsstruktur und –entwicklung"
- Vergleiche die Ergebnisse und die Qualität der Suchmöglichkeiten
- Freitextsuche: Search for: population structure
- Advanced Search: *population structure* + Exact Phrase + in Title
- Reiter oben: STATISTICS Frame links:
- (im neuen Fenster öffnen:) <u>Glossary of Terms</u>: Browse alphabetically P ... population change
- Statistical Country Profiles
  - o Land auswählen
  - Population growth rates: rechts :: Vergleichstabelle oder III Graphik
- Index of Statistical Variables
  - o z.B.: Population ...
- OECD.Stat(istics Portal) Frame links
  - o Demography and Population
  - Population Statistics
  - Population and Vital Statistics
  - o Länderauswahl über Country
  - o oben Auswahlicons, z.B. Excel-Tabelle exportieren / Diagramm (Chart)
  - Play animation (Startknopf oben)
- Home: <u>Online Services</u>: E-Mail Alerts, MyOECD, RSS Feeds
- Stöbern, Browsen, glückliche Entdeckungen machen

# <u>Hausaufgabe</u>: Wiederholen der Aufgaben, Vertiefen der Erkundung, in Ressourcentabelle eintragen (empfohlen)

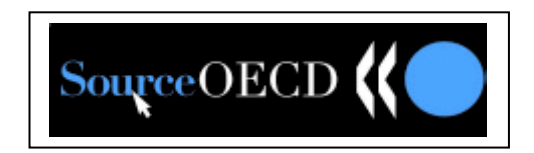

Hochschule für Angewandte Wissenschaften Hamburg Hamburg University of Applied Sciences Fakultät Design, Medien und Information Department Information